INSTITUTO FEDERAL DE MINAS GERAIS CAMPUS SÃO JOÃO EVANGELISTA

# SISGEC – SISTEMA DE GERENCIAMENTO DE EVENTOS E EMISSÃO DE CERTIFICADOS

MANUAL DO USUÁRIO

# Sumário

| Sobre o SISGEC                         | 3    |
|----------------------------------------|------|
| Cadastro                               | 4    |
| Recuperação de senha                   | 6    |
| Inscrição em eventos                   | 9    |
| Inscrição em atividades do evento      | . 12 |
| Cancelamento de inscrição em atividade | . 15 |
| Registro de presença em uma atividade  | . 18 |
| Emissão de certificado de atividade    | . 21 |

# Sobre o SISGEC

O Sistema de Gerenciamento de Eventos e Emissão de Certificados (SISGEC) gerencia inscrições, pagamentos, frequências e certificados dos eventos realizados pelo Instituto Federal de Minas Gerais – Campus São João Evangelista.

### Cadastro

Se você possuía cadastro no antigo SISGEC, você já possui acesso ao sistema, utilize o número do seu Registro Acadêmico (RA) ou e-mail e a senha do antigo SISGEC para realizar o acesso. Caso não se lembre da sua senha, siga os passos para **Recuperação de senha**.

1. Acesse o site <u>http://sisgec.sje.ifmg.edu.br/</u> e clique em "Cadastre-se".

| SISGEC | Todos os eventos |                                                                                                    | Entrar Cadastre-se |
|--------|------------------|----------------------------------------------------------------------------------------------------|--------------------|
|        |                  |                                                                                                    |                    |
|        |                  |                                                                                                    |                    |
|        |                  | INSTITUTO<br>Manas Garals<br>Campus<br>Sas Joking                                                                                                    |                    |
|        |                  | Bem-vindo ao SisGEC!                                                                                                    |                    |
|        |                  | Sistema de Gestão de Eventos do IFMG C <i>ampus</i> São João Evangelista.<br>Gerencia inscrições, frequências, certificados e pagamentos dos eventos<br>realizados pelo Instituto Federal de Minas Gerais Campus São João |                    |
|        |                  | Evangelista, que permite gerenciar inscrições, frequências, certificados e<br>pagamentos.                                                                                                    |                    |
|        |                  | Faça login Cadastre-se                                                                                                    |                    |

2. Preencha o formulário de cadastro com as suas informações e clique em "Cadastrar".

| SISGEC    | Todos os eventos | Entrar Cadastre-se                           |
|-----------|------------------|----------------------------------------------|
|           | Preer            | Cadastro<br>ncha os campos para se registrar |
| Nome: *   |                  |                                              |
| CPF: *    |                  | Identidade:                                  |
| E-mail: * |                  | Usuário (RA para alunos do IFMG): *          |
| Senha: *  |                  | Confirmar senha: *                           |
| Telefone: |                  | Celular:                                     |
|           |                  | Cadastrar                                    |

Já tem uma conta? Entrar

3. Você receberá a mensagem para verificar o seu endereço de e-mail.

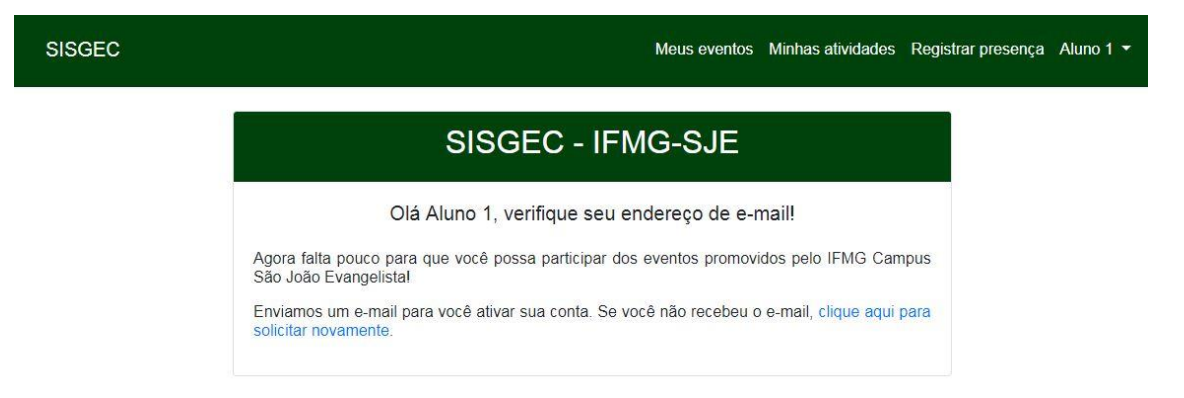

4. Acesse o seu e-mail, procure pelo e-mail enviado pelo SISGEC e clique em "Ativar conta".

| Prezado u                                                                     | isuário Aluno 1                                                                                                    |
|-------------------------------------------------------------------------------|----------------------------------------------------------------------------------------------------|
| Seja bem-vii                                                                  | ndo(a) ao SisGECI                                                                                                    |
| Clique no bo<br>dos eventos                                                   | tão abaixo para ativar sua conta e começar a participar<br>promovidos pelo IFMG-SJE.                                                                                                    |
|                                                                               | Ativar conta                                                                                                    |
| O IFMG São<br>Bons estudo                                                     | João Evangelsita, agradece o seu registro no sistema.<br>sl                                                                                                    |
|                                                                               |                                                                                                    |
| Se você estiver o<br>em seu navegad<br><u>expires=155715</u><br>dc0cf90d00b88 | com problemas para clicar no botão "Ativar conta", copie e cole o URL abaixo<br>or da web: <u>http://sisgec.sje.ifmg.edu.br/email/verify/1963?</u><br>4315&signature=288ff10d4578662c939941f211e12d1efec7a3d03c525165c44 |

5. Pronto! Seu cadastro será concluído e você será redirecionado para a página de eventos do SISGEC.

# Recuperação de senha

1. Acesse o site <u>http://sisgec.sje.ifmg.edu.br/</u> e clique em "Entrar" ou "Faça **login**".

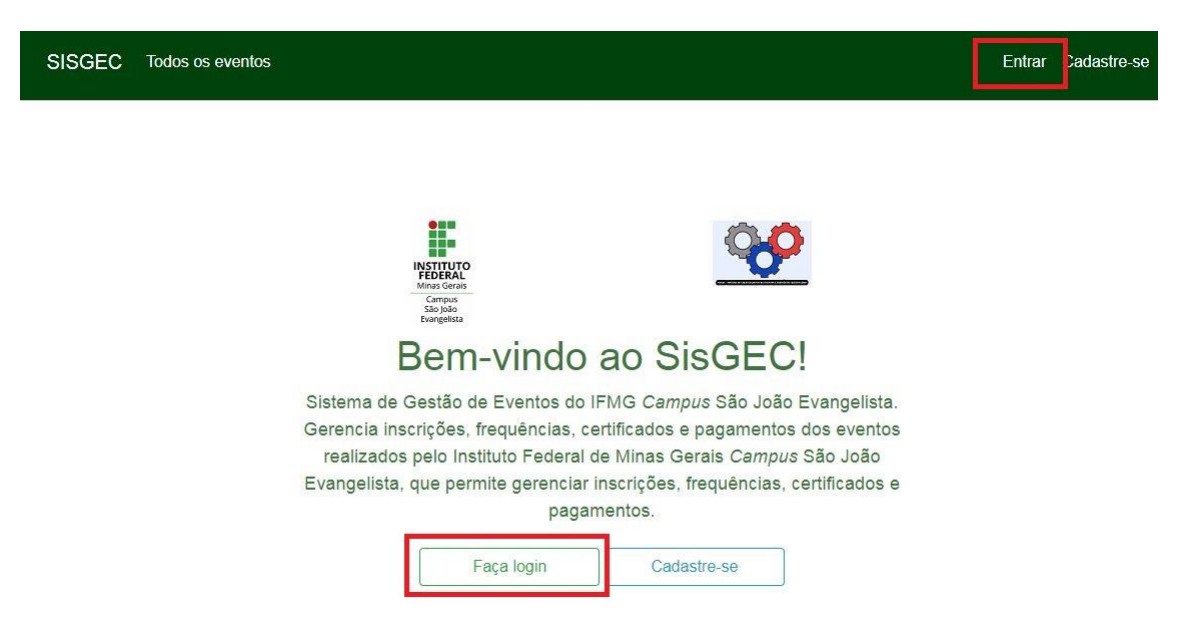

2. Clique em "Esqueceu sua senha? Clique aqui para recuperá-la.".

| SISGEC Todos os eventos                                                                                                    | Entrar Cadastre-se                                                                                                    |
|----------------------------------------------------------------------------------------------------|----------------------------------------------------------------------------------------------------|
| En                                                                                                    | trar                                                                                                    |
| Ainda não sou cadastrado                                                                                                    | Já sou cadastrado                                                                                                    |
| Para prosseguir com a sua inscrição no Sistema de Gestão de<br>Eventos do IFMG Campus São João Evangelista, é necessário que<br>você esteja cadastrado. | Digite abaixo seu RA ou e-mail e senha já cadastrados no SisGEC<br>para ter acesso aos eventos do IFMG <i>Campus</i> São João Evangelista.<br>RA ou E-mail: |
| Cadastre-se                                                                                                    | E-mail ou RA                                                                                                    |
|                                                                                                    | Senha:                                                                                                    |
|                                                                                                    | Senha                                                                                                    |
|                                                                                                    | Entrar                                                                                                    |
|                                                                                                    | Esqueceu sua senha? Clique aqui para recuperá-la.                                                                                                    |

3. Digite o seu endereço de e-mail no campo E-mail e clique em "Enviar link de recuperação".

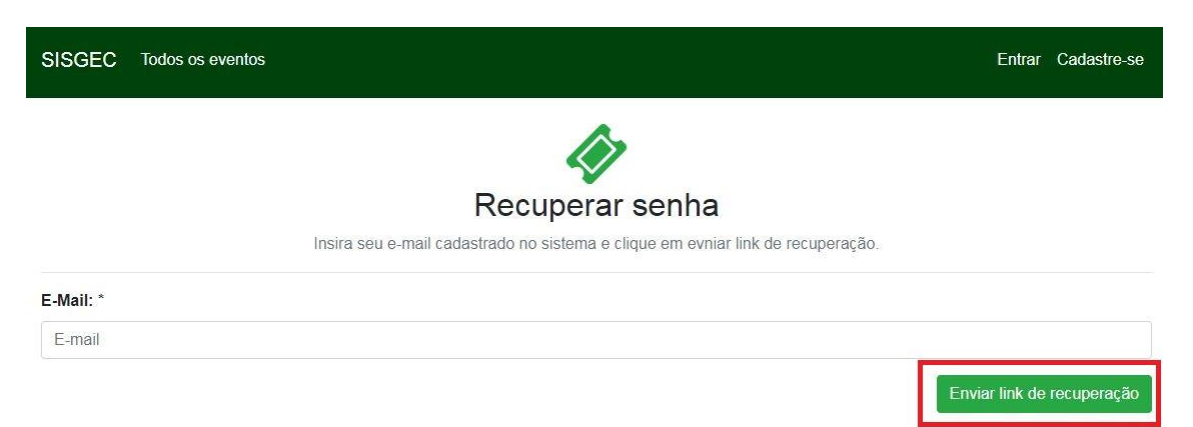

4. Acesse o seu e-mail, procure pelo e-mail enviado pelo SISGEC e clique no botão "Resetar senha".

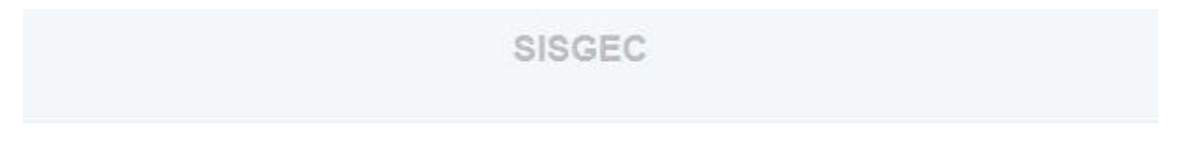

### Hello!

Você está recebendo este e-mail porque recebernos um pedido de redefinição de senha para sua conta.

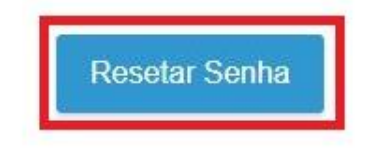

Se você não solicitou uma alteração da senha, nenhuma ação adicional é necessária.

Regards, SISGEC

Se você estiver com problemas para clicar no botão "Resetar Senha", copie e cole o URL abaixo em seu navegador da web: http://signos.sig.img.odu.br/password/resot/sb0d0cf42db2apaf2026fcd00cb4117d0bao82d/

http://sisgec.sje.ifmg.edu.br/password/reset/cb9d9cf43db2aeaf3036fed09cb4117d9bae82d9a aaf8fb7d4a49839b3fba2f9

© 2019 SISGEC. 'Todos os direitos reservados.

5. Preencha o formulário de recuperação de senha e clique em "Confirmar".

| SISGEC Todos os eventos | Entrar Cadastre-se |
|-------------------------|--------------------|
| (in)                    |                    |
| Atualizar senha         |                    |
| E-Mail: *               |                    |
| Nova senha:             |                    |
| Confirme a nova senha:  |                    |
|                         |                    |
|                         | Atualizar senha    |

6. Pronto! Sua senha terá sido alterada e você será redirecionado para a página de eventos do SISGEC.

### Inscrição em eventos

1. Acesse o site <u>http://sisgec.sje.ifmg.edu.br/</u>, clique em "Entrar" ou "Faça login".

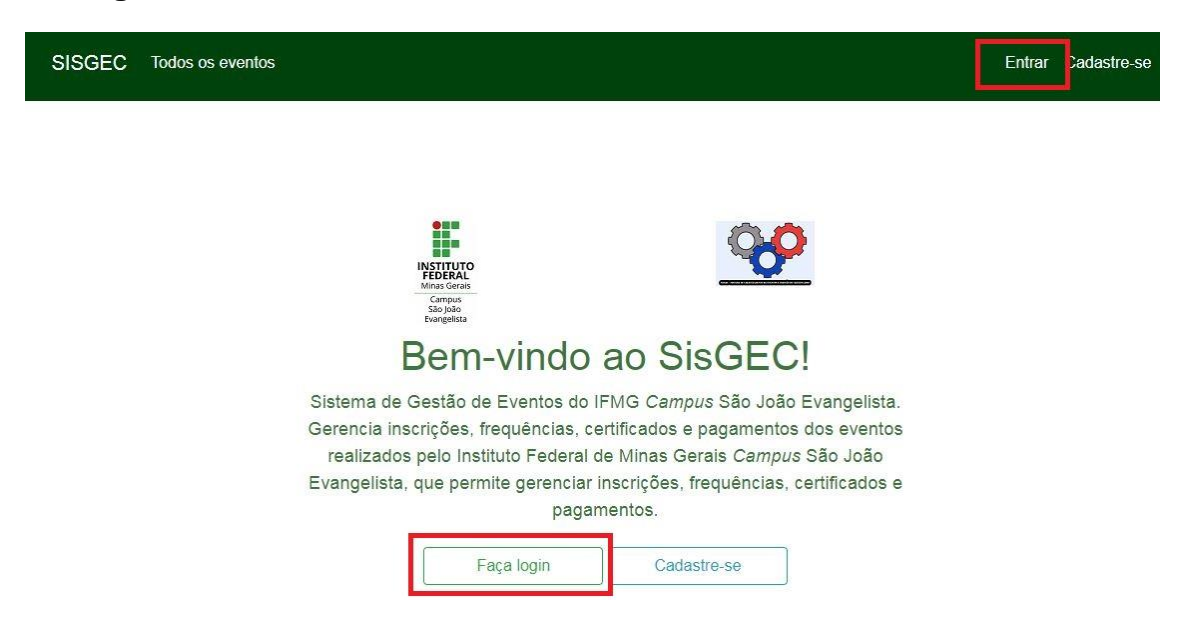

2. Informe o seu usuário (RA ou e-mail) e a sua senha e clique em "Entrar".

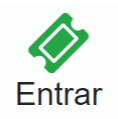

#### Ainda não sou cadastrado

Para prosseguir com a sua inscrição no Sistema de Gestão de Eventos do IFMG Campus São João Evangelista, é necessário que você esteja cadastrado.

Cadastre-se

#### Já sou cadastrado

Digite abaixo seu RA ou e-mail e senha já cadastrados no SisGEC para ter acesso aos eventos do IFMG Campus São João Evangelista.

#### RA ou E-mail:

E-mail ou RA

#### Senha:

Senha

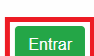

3. Você será redirecionado para a tela dos eventos do SISGEC. Procure pelo evento em que você deseja se inscrever e clique em "**Saiba mais**".

| INSTITUTO<br>FEDERAL<br>Minas Gerais<br>Campus<br>Sia Jolo<br>Evangelista | SisGEC - Todo | s os eventos |   |
|---------------------------------------------------------------------------|---------------|--------------|---|
| Todos os eventos                                                          |               | Pesquisar    | ٩ |
| Em andamento                                                              |               |              |   |
| EVENTO SEM<br>LOGOTIPO                                                    |               |              |   |
| VII SIA - Seminário de Integração<br>Acadêmica                            |               |              |   |
| Saiba mais Ver atividades                                                 |               |              |   |

4. Confira as informações do evento e clique em "Realizar inscrição".

|                        | VII SIA - Seminário de Integração Acadêmica                                                                                                    |          |
|------------------------|----------------------------------------------------------------------------------------------------|----------|
|                        | Inscrições<br>De 03/06/2019 as 22:00 a 05/06/2019 as 07:00                                                                                               |          |
|                        | Realizar inscrição                                                                                                    |          |
|                        | onograma das atividades (Minicursos/Palestras/Debates)<br>é só poderá se inscrever após ter feito inscrição no evento e confirmado o pagamento da mesmal |          |
| Qua, 05 de Jun de 2019 | Qui, 06 de Jun de 2019                                                                                                    |          |
| Residência e PIBID     |                                                                                                    | Detalhes |
| Introdução à HTML      |                                                                                                    | Detalhes |

5. Confira as informações do evento e clique em "Inscrever-se".

| Realizar inscrição                     |                                                                       |
|----------------------------------------|-----------------------------------------------------------------------|
| Evento:                                | VII SIA - Seminário de Integração Acadêmica<br>EVENTO SEM<br>LOGOTIPO |
| Data de inicio:                        | 05/06/2019                                                            |
| Data de término:                       | 06/06/2019                                                            |
| Período de inscrições:                 | De 03/06/2019 as 22:00 a 05/06/2019 as 07:00                          |
| Valor inscrição:                       | R\$ 10,00                                                             |
| Máx. insc. por atividade:              | 10                                                                    |
| Data lib. máx. insc. por<br>atividade: | 05/06/2019                                                            |
|                                        | Cancelar Inscrever-se                                                 |

 Pronto! Será mostrada uma mensagem de sucesso e você receberá um email informando sobre a sua inscrição. Caso o evento seja pago, efetue o pagamento da taxa de inscrição para poder se inscrever nas atividades do evento.

| Inscrição realizada com suce | ssol O status do pagamento desta inscrição é "Aguardando a confirmação do pagamento"!                                                                                                    | × |
|------------------------------|----------------------------------------------------------------------------------------------------|---|
|                              |                                                                                                    |   |
|                              | SISGEC                                                                                                    |   |
|                              | Prezado usuário Aluno                                                                                                    |   |
|                              | Recebemos sua inscrição no(a) VII SIA - Seminário de Integração<br>Acadêmica, para confirmá-la procure o setor responsável pelo<br>recebimento e faça o pagamento!                                                        |   |
|                              | Você só conseguirá realizar inscrições nas atividades do(a) VII SIA -<br>Seminário de Integração Acadêmica após confirmação do pagamento.<br>Confirmação essa que é realizada pelo setor responsável pelo<br>recebimento. |   |
|                              | O IFMG São João Evangelsita, agradece a sua participação. Bons<br>estudos!                                                                                                    |   |
|                              | © 2019 SISGEC. 'Todos os direitos reservados.                                                                                                    |   |

7. Após o pagamento da taxa de inscrição, clique em "Quero me inscrever nas atividades" e siga os passos para Inscrição em atividades do evento.

### Inscrição em atividades do evento

1. Acesse o site <u>http://sisgec.sje.ifmg.edu.br/</u>, clique em "Entrar" ou "Faça login".

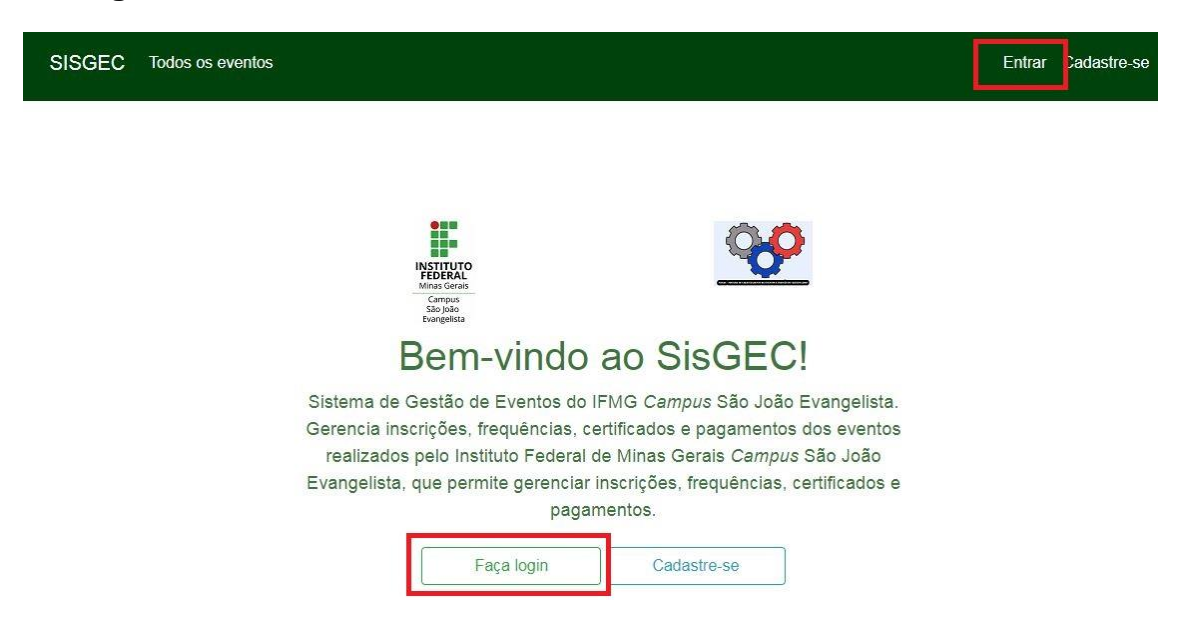

2. Informe o seu usuário (RA ou e-mail) e a sua senha e clique em "Entrar".

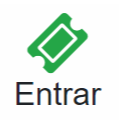

#### Ainda não sou cadastrado

Para prosseguir com a sua inscrição no Sistema de Gestão de Eventos do IFMG Campus São João Evangelista, é necessário que você esteja cadastrado.

Cadastre-se

#### Já sou cadastrado

Digite abaixo seu RA ou e-mail e senha já cadastrados no SisGEC para ter acesso aos eventos do IFMG Campus São João Evangelista.

#### RA ou E-mail:

E-mail ou RA

#### Senha:

Senha

Entrar

3. Você será redirecionado para a tela dos eventos do SISGEC. Procure pelo evento em que você deseja se inscrever e clique em "**Ver atividades**".

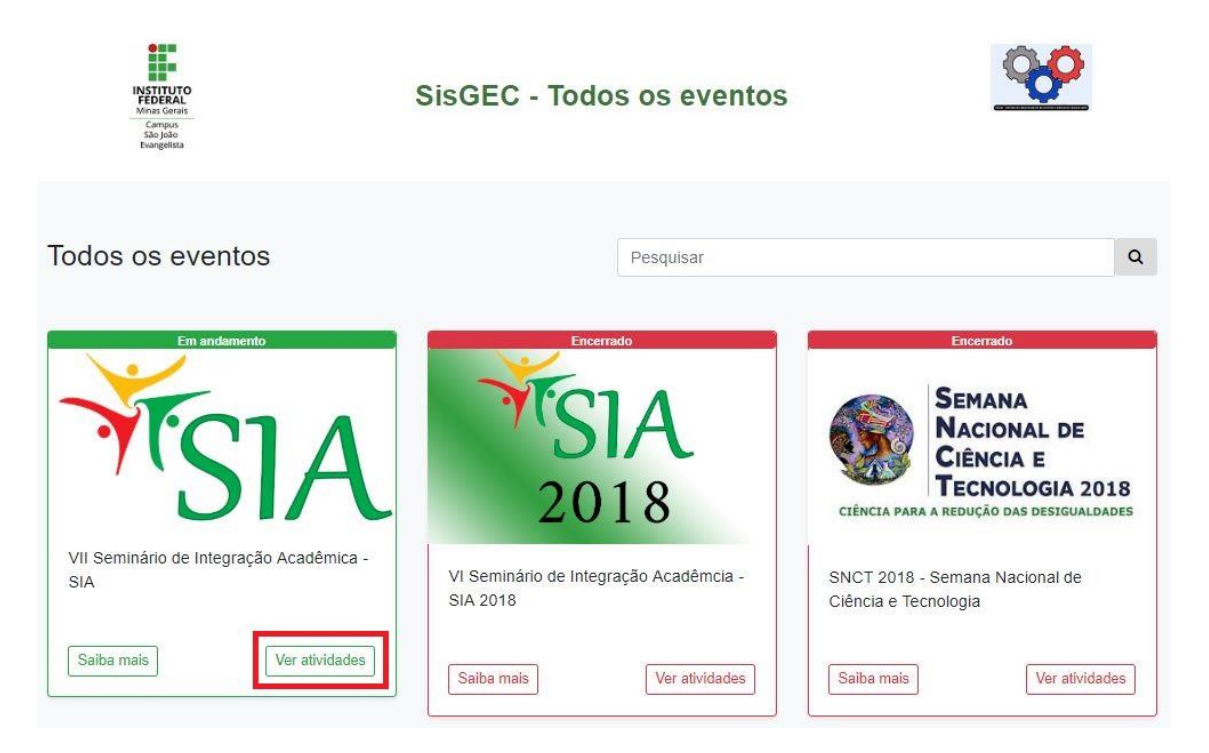

4. Localize a atividade em que deseja se inscrever e clique em "Inscreverse".

| Home > Atividades do(a) VI                                                | I Seminário de Integração Acadêmica - SIA                                                          |              |
|---------------------------------------------------------------------------|----------------------------------------------------------------------------------------------------|--------------|
| INSTITUTO<br>FEDERAL<br>Minas Gerais<br>Campus<br>São João<br>Evangelista | SisGEC - Atividades                                                                                | <b>%</b>     |
|                                                                           | Lista das atividades (Minicursos/Palestras/Debates)<br>VII Seminário de Integração Acadêmica - SIA |              |
|                                                                           | Você só poderá se inscrever após ter feito inscrição no evento e confirmado o pagamento da mesmal  |              |
| Avaliação de imóveis                                                      | rurais                                                                                             | Inscrever-se |
| Construção de sulcos                                                      | e camalhões em curva de nível                                                                      | Inscrever-se |
| Fruticultura Temperac                                                     | la                                                                                                 | Inscrever-se |

5. Confira as informações da atividade (programação das aulas / encontros) e clique em "**Confirmar inscrição**".

| AVALIAÇÃO DE IMÓ         | VEIS RURAIS ×                                                                                             |
|--------------------------|----------------------------------------------------------------------------------------------------|
| EVENTO:                  | VII SEMINÁRIO DE INTEGRAÇÃO ACADÊMICA - SIA                                                               |
| TIPO:                    | PALESTRA                                                                                                  |
| TÍTULO:                  | AVALIAÇÃO DE IMÓVEIS RURAIS                                                                               |
| PÚBLICO ALVO:            | ALUNOS DE AGRONOMIA E ENGENHARIA FLORESTAL                                                                |
| RESUMO:                  | PALESTRA "AVALIAÇÃO DE IMÓVEIS RURAIS" MINISTRADA PELO PROF.<br>PHILLIPE CORCINO (IFMG - SJE).            |
| PRÉ-REQUISITOS:          |                                                                                                    |
| NÚMERO DE VAGAS:         | 300                                                                                                    |
| MÍNIMO DE INSCRITOS:     | 0                                                                                                    |
| PERÍODO DE<br>INSCRIÇÕES | DE 06/05/2019 AS 00:01 A 31/05/2019 AS 23:59                                                              |
| VALOR IN SCRIÇÃO:        | R\$ 0,00                                                                                                  |
| STATUS:                  | ABERTO                                                                                                    |
| AULAS/ENCONTROS:         | PALESTRA - AVALIAÇÃO DE IMÓVEIS RURAIS - 05 DE JUNHO DE 2019, DE 09:00<br>ÀS 10:00 - TEATRO ZÉ PASSARINHO |
|                          | 22                                                                                                    |
|                          | Fechar Confirmar inscrição                                                                                |

6. Uma mensagem de sucesso será apresentada. Pronto! Sua inscrição foi efetuada.

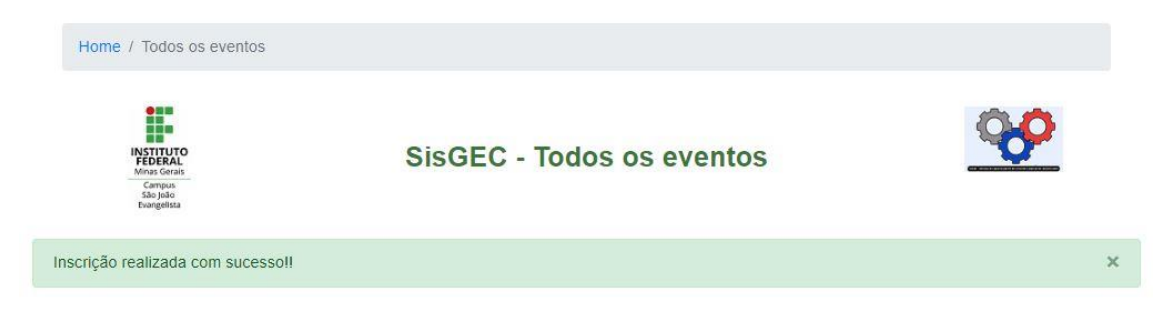

# Cancelamento de inscrição em atividade

1. Acesse o site <u>http://sisgec.sje.ifmg.edu.br/</u>, clique em "Entrar" ou "Faça login".

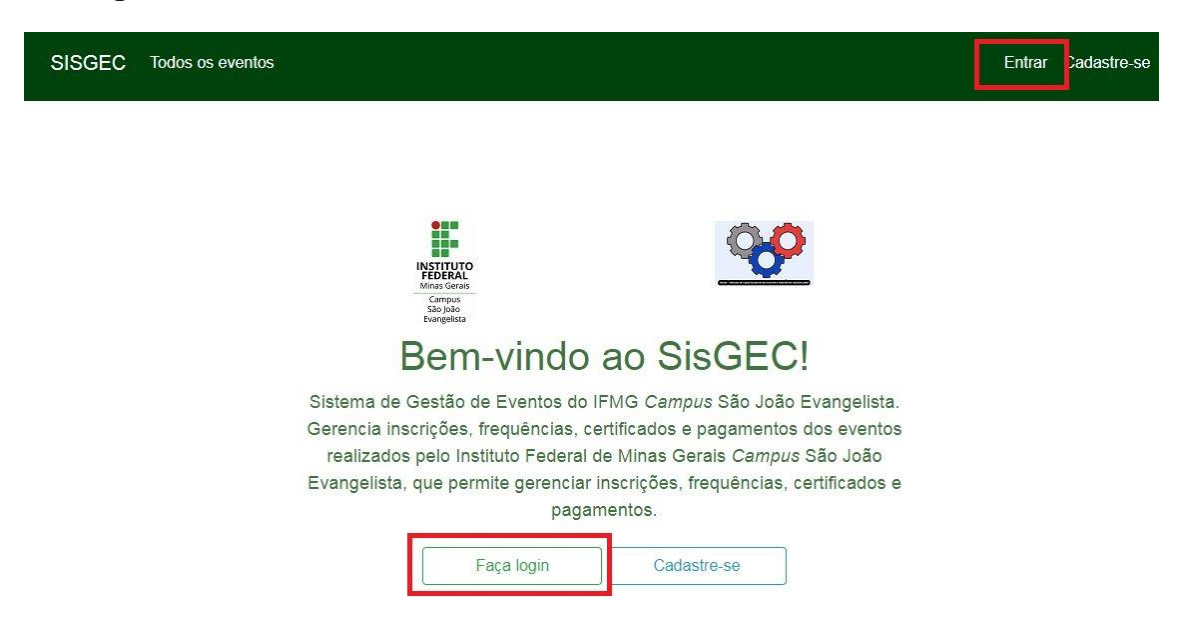

2. Informe o seu usuário (RA ou e-mail) e a sua senha e clique em "Entrar".

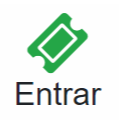

#### Ainda não sou cadastrado

Para prosseguir com a sua inscrição no Sistema de Gestão de Eventos do IFMG Campus São João Evangelista, é necessário que você esteja cadastrado.

Cadastre-se

#### Já sou cadastrado

Digite abaixo seu RA ou e-mail e senha já cadastrados no SisGEC para ter acesso aos eventos do IFMG Campus São João Evangelista.

#### RA ou E-mail:

E-mail ou RA

#### Senha:

Senha

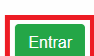

3. Você será redirecionado para a tela dos eventos do SISGEC. Procure pelo evento em que você deseja se inscrever e clique em "**Ver atividades**".

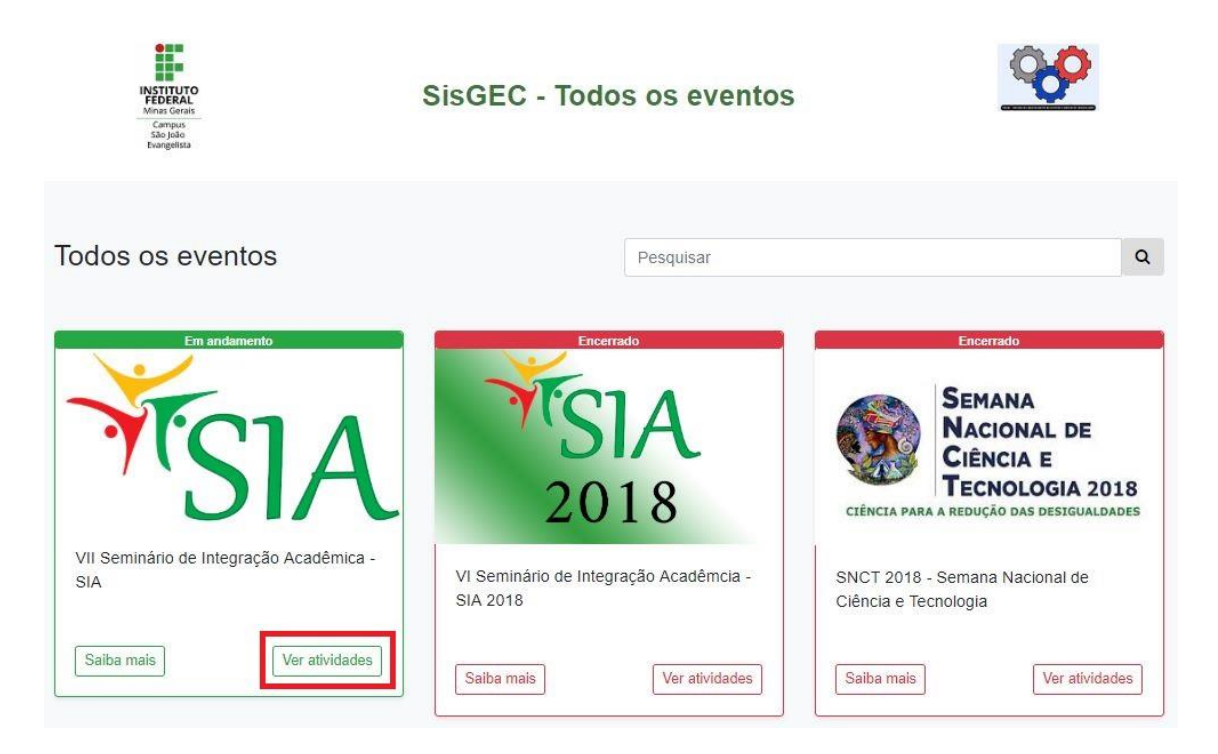

4. Localize a atividade que você deseja cancelar a inscrição e clique em "Cancelar inscrição".

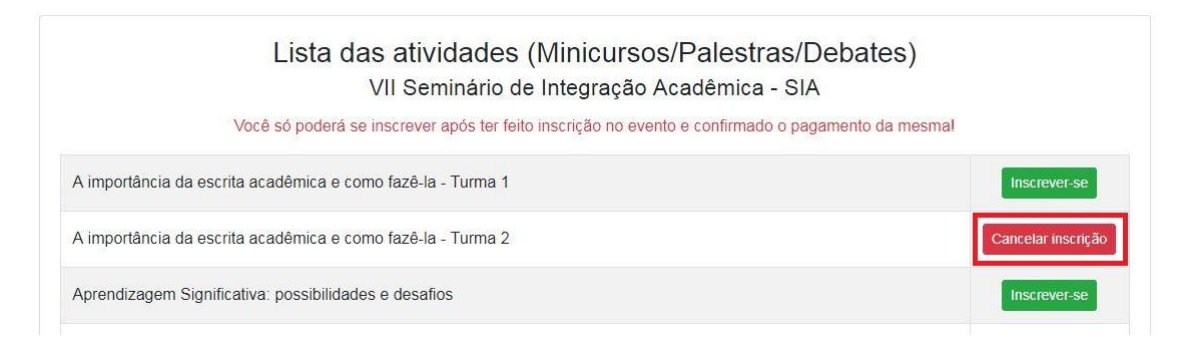

| EVENTO:                  | VII SEMINÁRIO DE INTEGRAÇÃO ACADÊMICA - SIA                                                                                  |
|--------------------------|----------------------------------------------------------------------------------------------------|
| TIPO:                    | MINICURSO                                                                                                    |
| τίτυμο:                  | A IMPORTÂNCIA DA ESCRITA ACADÊMICA E COMO FAZÊ-LA - TURMA 2                                                                  |
| PÚBLICO ALVO:            | ALUNOS DE LICENCIATURAS (MATEMÁTICA)                                                                                         |
| RESUMO:                  | MINICURSO - "A IMPORTÂNCIA DA ESCRITA ACADÊMICA E COMO FAZÊ-LA"<br>MINISTRADO PELA PROF.ª ANA LUÍSA LIMA.                    |
| PRÉ-REQUISITOS:          |                                                                                                    |
| NÚMERO DE VAGAS:         | 40                                                                                                    |
| MÍNIMO DE INSCRITOS:     | 0                                                                                                    |
| PERÍODO DE<br>INSCRIÇÕES | DE 06/05/2019 AS 00:00 A 05/06/2019 AS 23:59                                                                                 |
| VALOR INSCRIÇÃO:         | R\$ 0,00                                                                                                    |
| STATUS:                  | ABERTO                                                                                                    |
| AULAS/ENCONTROS:         | AULA 1 - A IMPORTÂNCIA DA ESCRITA ACADÊMICA E COMO FAZÊ-LA - 05 DE<br>JUNHO DE 2019, DE 18:40 ÀS 22:40 - SALA 1 (PRÉDIO III) |
|                          | 15 C                                                                                                    |

5. Confira as informações da atividade (programação das aulas / encontros) e clique em "Confirmar cancelamento".

6. Clique em "**OK**" para confirmar o cancelamento.

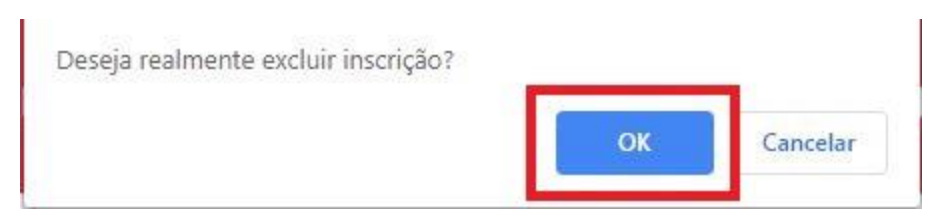

7. Uma mensagem de sucesso será apresentada. Pronto! Sua inscrição na atividade foi cancelada.

Sucesso. Inscrição excluída com sucesso! ×

### Registro de presença em uma atividade

1. Acesse o site <u>http://sisgec.sje.ifmg.edu.br/</u>, clique em "Entrar" ou "Faça login".

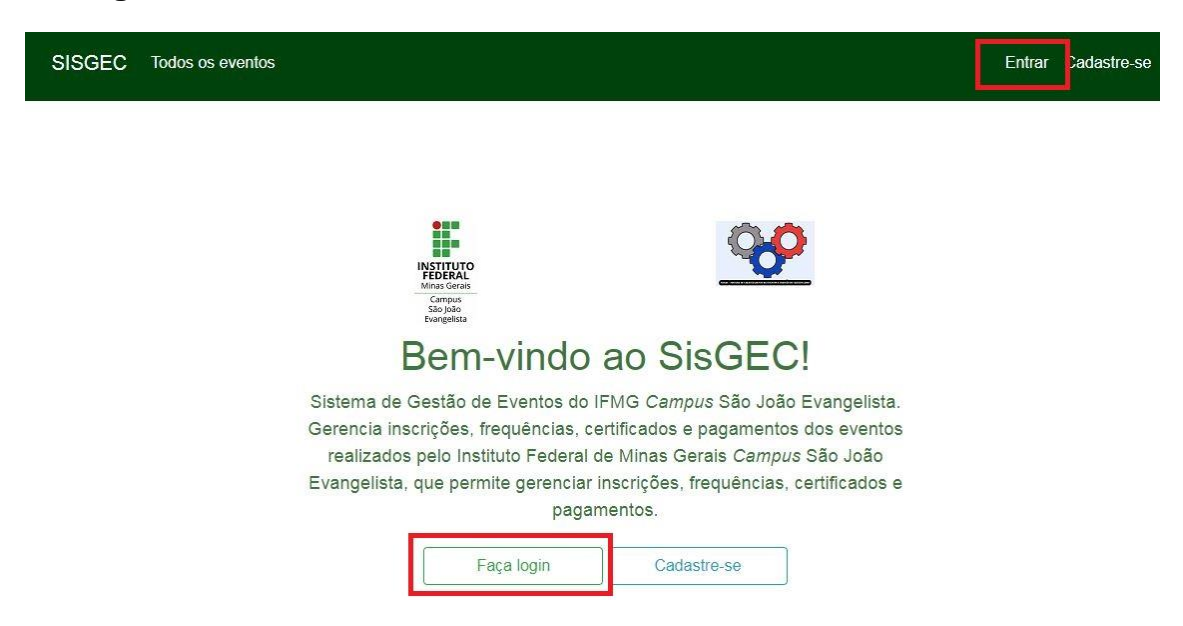

2. Informe o seu usuário (RA ou e-mail) e a sua senha e clique em "Entrar".

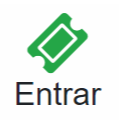

#### Ainda não sou cadastrado

Para prosseguir com a sua inscrição no Sistema de Gestão de Eventos do IFMG Campus São João Evangelista, é necessário que você esteja cadastrado.

Cadastre-se

#### Já sou cadastrado

Digite abaixo seu RA ou e-mail e senha já cadastrados no SisGEC para ter acesso aos eventos do IFMG Campus São João Evangelista.

#### RA ou E-mail:

E-mail ou RA

#### Senha:

Senha

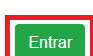

3. Você será redirecionado para a tela dos eventos do SISGEC. No menu superior, clique em "**Registrar presença**".

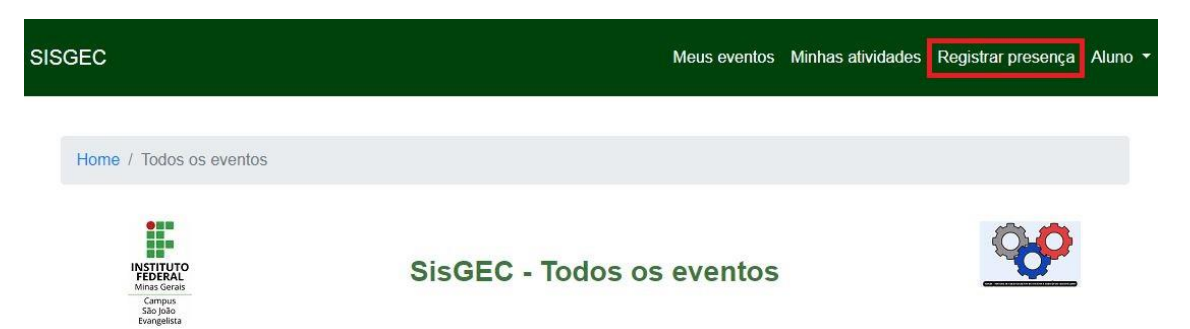

4. Procure pela atividade em que você vai registrar a presença e clique em "Registrar presença".

| Mina Gena<br>Sia juà<br>Sia juà<br>Buangelista                                                       | GEC - Registrar Presenç      | as       | 00                 |  |  |  |  |
|----------------------------------------------------------------------------------------------------|------------------------------|----------|--------------------|--|--|--|--|
| Atividades que estou inscrito                                                                        |                              |          |                    |  |  |  |  |
| Anondizaran Cimifestiva: pessibilidades e desetios                                                   | Data                         | Status   | Açao               |  |  |  |  |
| VII Seminário de Integração Acadêmica - SIA                                                          | 03/06/2019 de 18:40 às 20:10 | PENDENTE | Registrar presença |  |  |  |  |
| Residência e PIBID: realidade e contexto das práticas<br>VII Seminário de Integração Acadêmica - SIA | 03/06/2019 de 20:30 às 22:40 | PENDENTE | Registrar presença |  |  |  |  |

5. Insira o código de confirmação de presença recebido durante a atividade no campo Código de confirmação e clique em "**Confirmar**".

| CONFIRMAÇÃO DE PRI       | ESENÇA   | ×     |
|--------------------------|----------|-------|
| Código de confirmação: * |          |       |
|                          | Cancelar | irmar |

6. Pronto! Uma mensagem de sucesso será exibida e sua presença estará confirmada. Caso queira emitir o certificado, siga para o passo **Emissão de certificado de atividade**.

| INSTITUTO<br>FEDERAL<br>Mina Grans<br>Campus<br>São João<br>Evungelista                              | SisGEC - Registrar Presença   | 5          | <b>%</b>           |
|----------------------------------------------------------------------------------------------------|-------------------------------|------------|--------------------|
| Sucesso. Presença confirmada com sucessol                                                            |                               |            | ×                  |
|                                                                                                    | Atividades que estou inscrito |            |                    |
| Atividade/Evento                                                                                     | Data                          | Status     | Ação               |
| Aprendizagem Significativa: possibilidades e desafios<br>VII Seminário de Integração Acadêmica - SIA | 03/06/2019 de 18:40 às 20:10  | CONFIRMADA | Registrar presença |
| Residência e PIBID: realidade e contexto das práticas<br>VII Seminário de Integração Académica - SIA | 03/06/2019 de 20:30 às 22:40  | PENDENTE   | Registrar presença |

## Emissão de certificado de atividade

1. Acesse o site <u>http://sisgec.sje.ifmg.edu.br/</u>, clique em "Entrar" ou "Faça login".

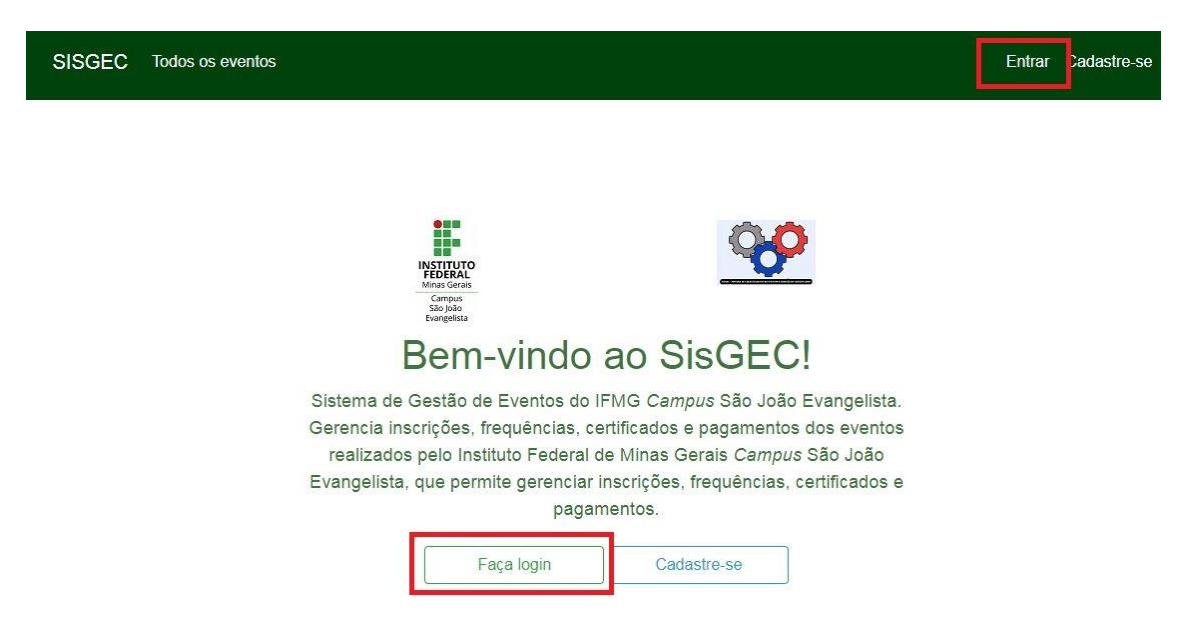

2. Informe o seu usuário (RA ou e-mail) e a sua senha e clique em "Entrar".

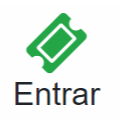

#### Ainda não sou cadastrado

Para prosseguir com a sua inscrição no Sistema de Gestão de Eventos do IFMG Campus São João Evangelista, é necessário que você esteja cadastrado.

Cadastre-se

#### Já sou cadastrado

Digite abaixo seu RA ou e-mail e senha já cadastrados no SisGEC para ter acesso aos eventos do IFMG *Campus* São João Evangelista.

#### RA ou E-mail:

E-mail ou RA

#### Senha:

Senha

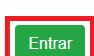

3. Você será redirecionado para a tela dos eventos do SISGEC. No menu superior, clique em "**Minhas atividades**".

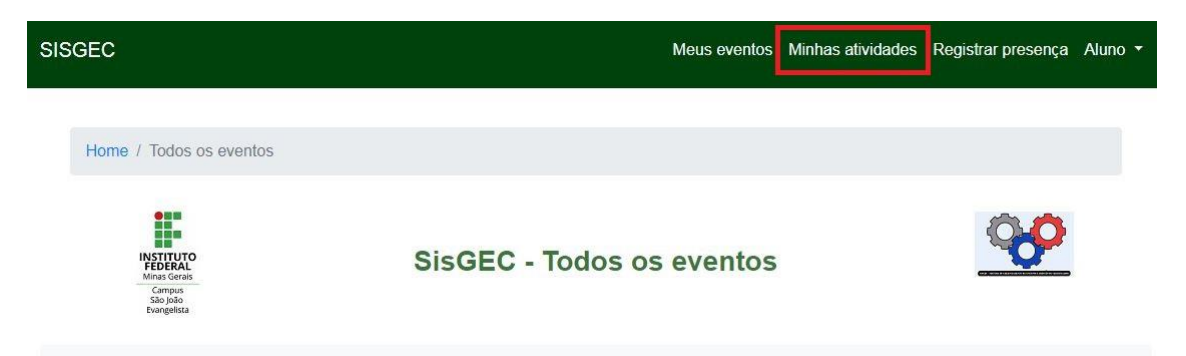

4. Procure pela atividade que você deseja emitir o certificado e clique em "Emitir certificado".

| SISGEC                                                                                                    |                                                         | Meus eventos Minhas ativida | des Registrar presença Aluno 🔻 |
|----------------------------------------------------------------------------------------------------|---------------------------------------------------------|-----------------------------|--------------------------------|
| INSTIT<br>FEDE<br>Minas C<br>Cang<br>Saoje<br>Evange                                                       | uto<br>RAL<br>Jus<br>Jao<br>Sisa                        | SisGEC - Painel do aluno!   | 000                            |
| Meus eventos                                                                                               | Minhas atividades                                       | Meu perfil                  | Ver todos os eventos           |
|                                                                                                    |                                                         | Minhas atividades           |                                |
| Aprendizagem Significativa: possibilidades e desafios<br>VII Seminário de Integração Acadêmica - SIA - 282 |                                                         | desafios                    | Emitir certificado             |
| Residência e PIBID<br>VII Seminário de Integra                                                             | : realidade e contexto das<br>ção Acadêmica - SIA - 283 | práticas                    | Emitir certificado             |

5. O certificado será aberto em uma nova janela e você poderá imprimir ou salvar o certificado.